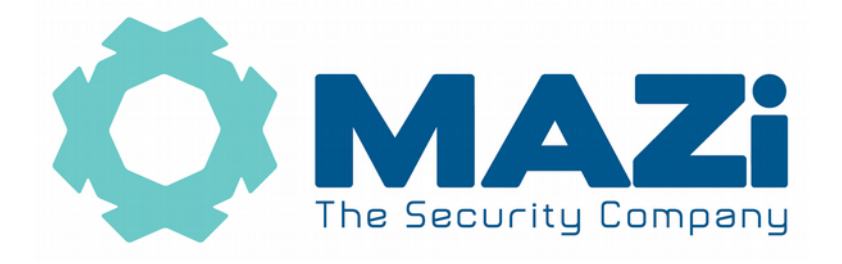

## VMS-A1 wykonywanie archiwizacji nagrań

wersja 1.0

2. Z panelu z lewej strony wybieramy rejestrator z którego wykonujemy archiwizację, a następnie kamerę.

3. Klikamy w kamerę, po pewnym czasie na panelu po prawej stronie pojawi się lista nagrań.

- 4. Klikamy w interesując nas godzinę.
- 5. Sprawdzamy czy jest zdarzenie które nas interesuje.
- 6. Na dolnym szarym pasku klikamy 🛽 🛎
- 7. Pojawia się nowe okno.

8. Mamy do wyboru zgrywanie całych plików oraz wybranych okresów czasu

9. Wybieramy plik lub czas i klikamy Pobierz

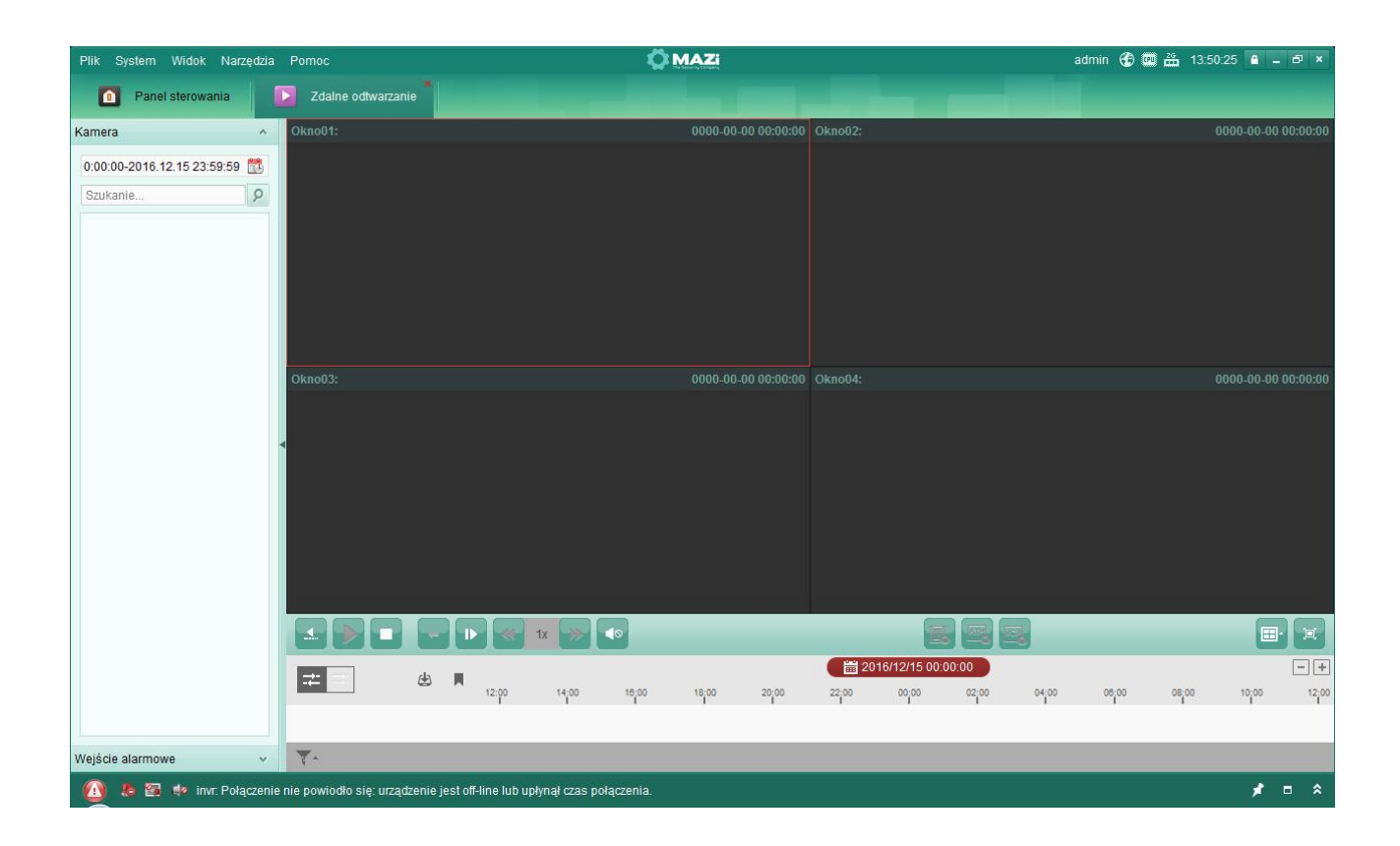

wersja 1.0